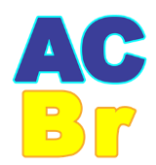

# Manual de Instalação TEF Paygo

Esse manual tem como objetivo orientar as software houses no processo de instalação do TEF Paygo, voltado aos produtos via DLL (Paygo Web), troca de arquivos (Paygo Windows) e Controlpay (Webservice).

#### Premissas:

- Automação comercial previamente homologada;
- Ponto de captura válido e enviado pelo time comercial ACBR;
- Endereço de produção;
- Aplicação de produção instalada na máquina:

https://www.setis.com.br/filevista/public/mg3/20240509-setuppaygowindows-5-1-30-0.zip

Ambiente produtivo: pos-transac.pgweb.io:31735 Ambiente de sandbox: pos-transac-sb.tpgweb.io:31735

#### **Boas práticas:**

- Drivers do fabricante do pinpad devidamente instalado (drivers genéricos do Windows geram erro ao transacionar):

Gertec - https://www.gertec.com.br/download-center Ingenico - https://insights.ingenico.com/USB\_Driver/V3.36

- Usuário com acesso administrador logado na máquina;

- Client da Paygo adicionado à lista de exceções do antivírus;
- Dependências .NET instaladas: https://github.com/abbodi1406/vcredist/releases

### TEF Paygo Web (DLL/DEDICADO)

- 1 Instale o client da Paygo na Máquina, a versão mínima é a 5.0.30.0.
- 2 Selecione a chave no canto superior direito:

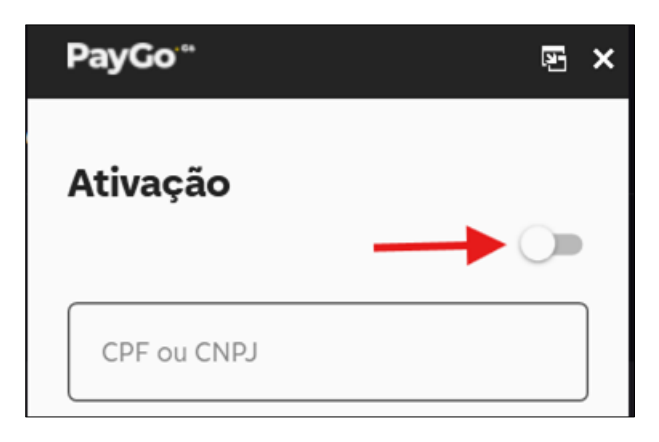

3 – Insira o CNPJ do de captura recebido (Nº

cliente final e o ponto Checkout)

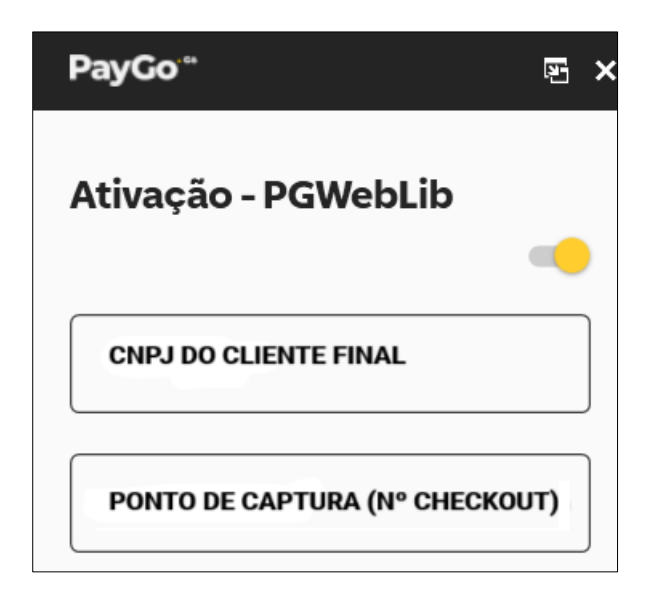

4 – Realize o processo de instalação através da sua aplicação:

Menu administrativo do TEF > Instalação > Insira novamente o ponto de captura > Insira o CNPJ do cliente final sem máscara > Insira o seguinte endereço: **pos-transac.pgweb.io:31735** 

Será retornado a mensagem "TRANSACAO AUTORIZADA", em seguida, o terminal está apto a transacionar.

# TEF TXT (Troca de Arquivos) | TEF WEB (Controlpay)

Ambos os métodos de integração utilizam o mesmo client e seguem o mesmo processo de ativação descrito abaixo, diferenciando-se apenas ao transacionar (vide homologação realizada).

1 – Instale o client da Paygo na Máquina, a versão mínima é a 5.0.30.0.

2 – Insira o CNPJ, ID e Senha enviados pelo time comercial ACBR:

| Ativação         |            |
|------------------|------------|
|                  | $\bigcirc$ |
| CPF ou CNPJ      |            |
| ID de instalação |            |
|                  |            |
| Senha            |            |

do pinpad insira o valor "0" e

3 – Será perguntada a porta tecle ENTER.

4 – O terminal está apto a transacionar.

# Canais de Suporte para parceiros ACBR:

ZohoDesk: https://suporte.projetoacbr.com.br/portal/pt-br/newticket

Discord: https://discord.com/channels/798697718800318484/836623266533212201

Documentações oficias da Paygo:

https://paygodev.readme.io/docs/vis%C3%A3o-geral

Versão 1.1 | Agosto/2024